## **Generating Reports**

FTD Mercury allows you to print several different reports to assist you in the daily operations of your shop. In addition to financial reporting functionality, reports are designed as business management tools, allowing you to get a pulse on your business operations. Each report is generated and printed in Microsoft Excel.

## To generate a report in FTD Mercury:

- 1. On the FTD Mercury Main Menu, click Business Reports. The Office Templates window opens in Windows Explorer.
- 2. Double-click the Mercury Forms folder.
- 3. Double-click the report you want to generate. Microsoft Excel opens.
- 4. If a security warning appears:
  - » If you are using Office 2007, next to the warning, click the Options button. When the Microsoft Office Security Options window opens, click Enable this content and click OK.
  - » If you are using Office 2003, click Enable Macros.
- 5. In the window that opens, enter appropriate criteria for the report.
- 6. Click Finish. The report generates and opens in Microsoft Excel.

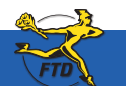

Simply Easier. Simply Better. Simply Mercury.™

## **Generating Reports**

| Start geory Message Magagement Creft Cards give Recordinane Toda geta        |                                                     |
|------------------------------------------------------------------------------|-----------------------------------------------------|
| Totr Security Parts                                                          | You can access reports by clicking Business Reports |
| Order Order Order Ofsie Ofsie Vitago New                                     |                                                     |
| Designer Delivery @Marketing                                                 |                                                     |
| Bookkeeping                                                                  |                                                     |
| 🙂 🕥 🖃 🔯 📶                                                                    |                                                     |
| Payment Accounting Credit Statements Business<br>Reports Payment FTD Mercury | FID Mercury - Sales Summary Report                  |
| Simply Easter Simply Better Simply Mercury:                                  | Select Store DocisiBiooms                           |
|                                                                              | Sale Date Range                                     |
|                                                                              | Start Date 3 /11/2007 💌                             |
|                                                                              | End Date 4 /11/2007 -                               |
| After you double-click the report you want                                   | Date Type                                           |
| to generate, you need to configure it from                                   | Delivery Date C Sale Date                           |
| the window that opens. Each report requires                                  | guirdy bate Sge bate                                |
| different information.                                                       | Track Count                                         |
|                                                                              | Cancel                                              |
|                                                                              |                                                     |

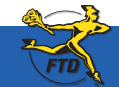

D4

Simply Easier. Simply Better. Simply Mercury.™